## **INSTRUMENT PANEL MENU**

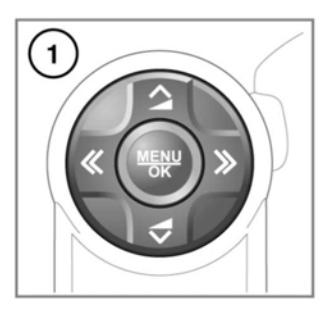

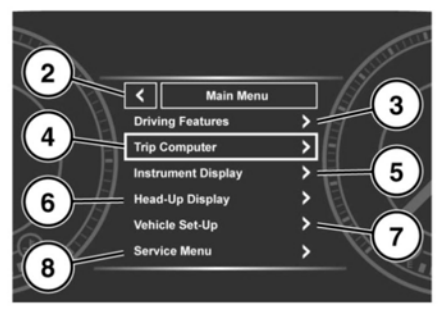

E165082

A number of vehicle features and display settings may be configured via the Instrument panel menu.

To display and navigate through the Instrument panel menu, operate the menu control on the steering wheel.

- 1. Steering wheel menu control.
- 2. Close and return to the Main Menu.
- 3. Access the Driving Features menu.
- 4. Access the Trip Computer menu.
- 5. Access the Instrument Display menu.
- 6. Access the Head-Up Display menu.
- 7. Access the Vehicle Set-Up menu.

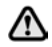

Before making any changes to the Vehicle Set-Up, you must make sure that you have read and fully understood, the relevant topics/sections of the handbook. Failure to do so could lead to serious injury or death.

Access the Service Menu.
Note: Only available before the engine starts.

## **Digital Speedometer**

A digital speedometer is available in some markets. Depending on market specification, the driver may choose to turn the digital speedometer on or off, or change the units from imperial to metric. If available, the digital speedometer can be accessed through the **Digital speedometer** option in the Instrument panel menu.

## WARNING AND INFORMATION MESSAGES

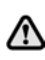

Do not ignore warning messages; take appropriate action as soon as possible. Failure to do so, may result in serious damage to the vehicle.

For information regarding the individual messages, their meanings, and any action required, please refer to the relevant section within this handbook.

If more than 1 message is active, each is displayed in turn for 2 seconds in order of priority.

**Note:** Messages are displayed in order of importance. High importance warning messages are given the highest priority.